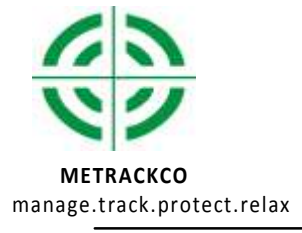

| File Name     | RFIDUser Guide          | Creator                       | Humphrey NGUNDUE        |
|---------------|-------------------------|-------------------------------|-------------------------|
| Project::     | SVT600/T1               | Creation Date:<br>Update Date | 2012-07-25<br>2013-07-4 |
| Sub Project : | Accessories User Manual | Page :                        | 1 of 13                 |
| Revision:     | V1.4                    | Confidential:                 | External Documentation  |

# **METRACKCO<sup>®</sup> RFID**

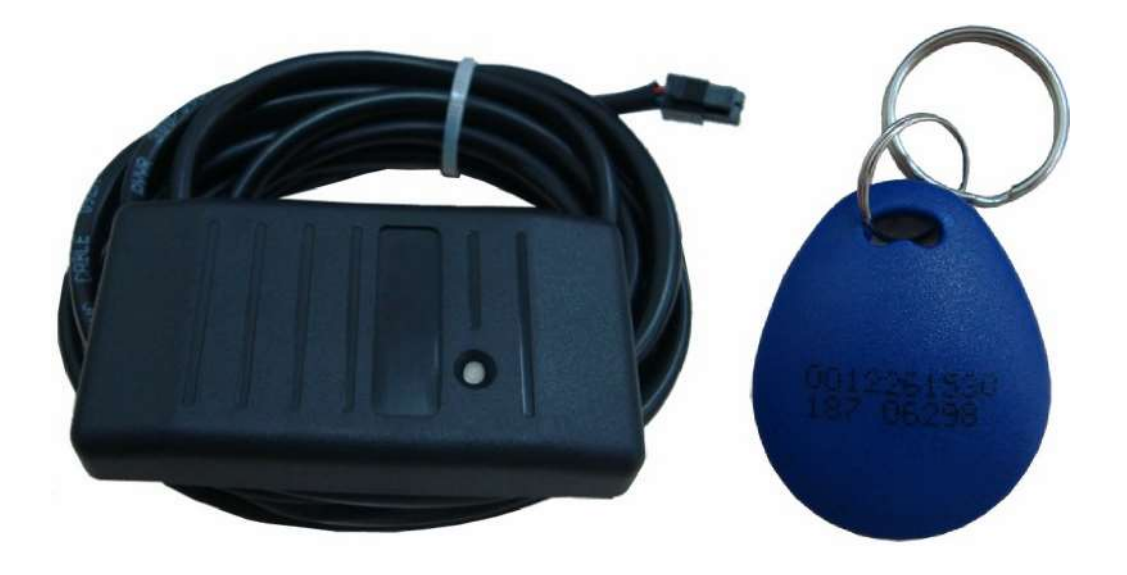

# User Guide

# Applicable Model : SVT600/T1/T3

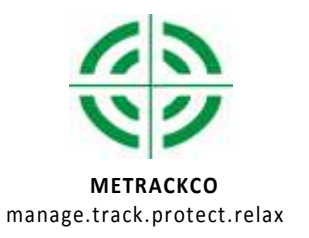

| File Name     | RFIDUser Guide          | Creator                       | Humphrey NGUNDUE        |
|---------------|-------------------------|-------------------------------|-------------------------|
| Project::     | SVT600/T1               | Creation Date:<br>Update Date | 2012-07-25<br>2013-07-4 |
| Sub Project : | Accessories User Manual | Page :                        | 1 of 13                 |
| Revision:     | V1.4                    | Confidential:                 | External Documentation  |

|      | Content                                                      |    |
|------|--------------------------------------------------------------|----|
| 1.   | Copyright and Disclaimer3                                    |    |
| 2.   | Applications3                                                |    |
| 3. F | Product Function and Specification                           |    |
|      | 3.1 Product Function                                         | 43 |
|      | 3.2 Specification                                            | 3  |
| 4.   | Main Device and Accessories4                                 |    |
| 5.   | Outward Appearance4                                          |    |
| 6.   | First Use4                                                   |    |
|      | 6.1 Fixed Installation                                       | 4  |
|      | 6.2 Connection Terminal                                      | 4  |
| 7.   | Software Upgrade5                                            |    |
|      | 7.1 Support the version of the software and hardware of RFID | 5  |
|      | 7.2 SVT600/T1 Software upgrade                               | 5  |
|      | 7.3 OTA Online Upgrade                                       | 6  |
| 8.   | RFID Card Reader Function6                                   |    |
|      | 8.1RFID Use                                                  | 6  |
|      | 8.2 Platform query                                           | 8  |
|      | 8.3 RFID Authorization                                       | 9  |
|      | 8.4 RFID Delete                                              | 11 |
|      | 8.5 RFID Management                                          | 11 |
|      | 8.6 RFID Control Output 1                                    | 12 |
| 9.   | Note                                                         |    |

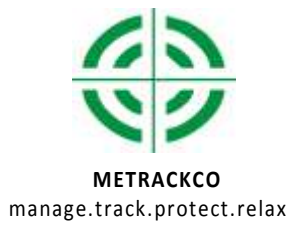

| File Name     | RFIDUser Guide          | Creator                       | Humphrey NGUNDUE        |
|---------------|-------------------------|-------------------------------|-------------------------|
| Project::     | SVT600/T1               | Creation Date:<br>Update Date | 2012-07-25<br>2013-07-4 |
| Sub Project : | Accessories User Manual | Page :                        | 1 of 13                 |
| Revision:     | V1.4                    | Confidential:                 | External Documentation  |

# 1. Copyright and Disclaimer

Copyright © 2013 METRACKCO. All rights reserved.

The user manual may be changed without prior notification.

This user manual, or any part thereof, may not be reproduced for any purpose whatsoever without the written authorization of Meiligao (METRACKCO), or transmitted in any form, either electronically or mechanically, including photocopying and recording.

In no event shall Meiligao (METRACKCO) be liable for direct, indirect, special, incidental, or consequential damages (including but not limited to economic loss, personal injury, and loss of asset and property) arising out of the use or inability or illegality to use the product or documentation.

#### 2. Applications

O To identify driver's identity

O To utilize OUT1 function

#### 3. Product Function and Specification

#### **3.1 Product Function**

O To identify driver's identity

O Wiegand26 interface----SVT600 O

RS232 interface-----T1

O To control output 1 function

#### 3.2 Specification

| Item                  | Description   |
|-----------------------|---------------|
| Dimension             | 79x 42 x 13mm |
| Weight                | 150g          |
| Normal Standby power  | 25mA          |
| consumption           |               |
| Operating Temperature | -20 °C~55°C   |
| Operating Humidity    | 5%~95%        |
| Operating Voltage     | 5V            |
| Internal Resistance   | 3.6R          |
| Baud Rate             | 19200         |

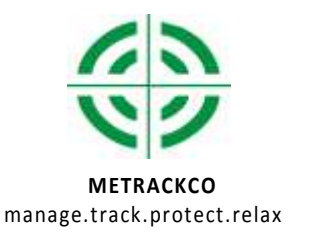

| File Name :   | RFIDUser Guide          | Creator                       | Humphrey NGUNDUE        |
|---------------|-------------------------|-------------------------------|-------------------------|
| Project::     | SVT600/T1               | Creation Date:<br>Update Date | 2012-07-25<br>2013-07-4 |
| Sub Project : | Accessories User Manual | Page :                        | 1 of 13                 |
| Revision:     | V1.4                    | Confidential:                 | External Documentation  |

# 4. Main Device and Accessories

🛛 RFID

4P to 8P Cable

### 5. Outward Appearance

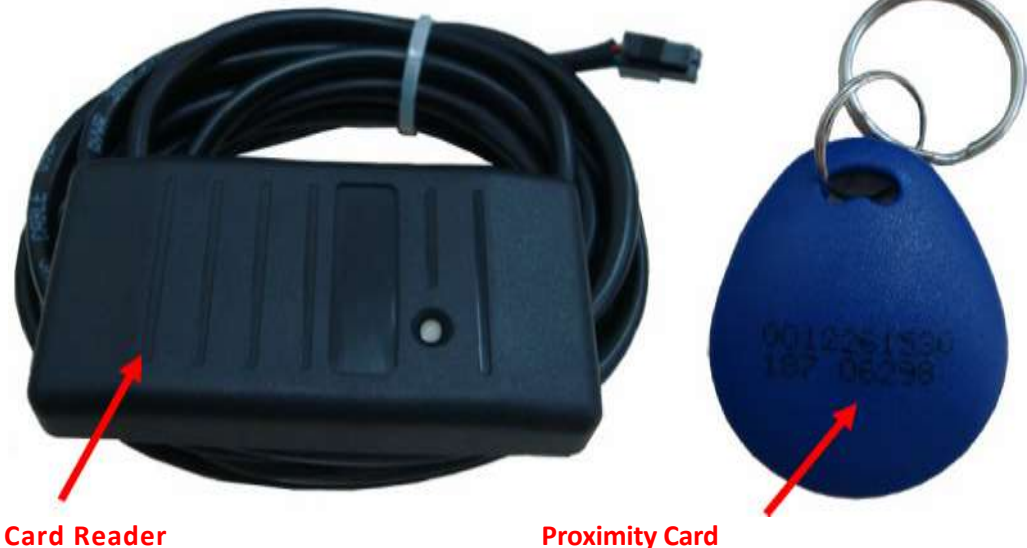

**Proximity Card** 

6. First Use

#### 6.1 Fixed Installation

☑ RFID and vehicle : according to customers' needs

#### 6.2 Connection Terminal

Insert RFID cable into the dedicated terminal interface SVT600 is

dedicated to weigand 26 interfaces as follow:

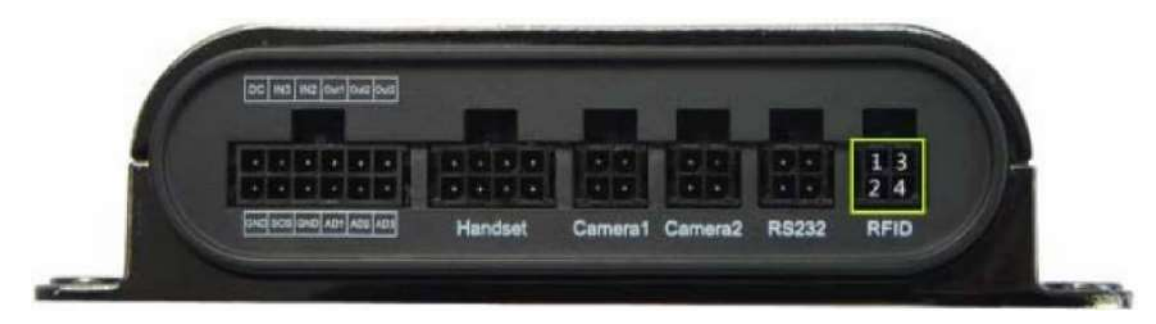

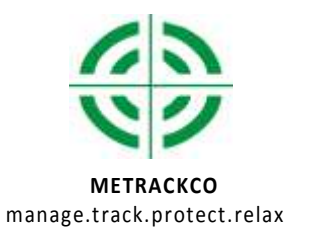

| File Name     | RFIDUser Guide          | Creator                       | Humphrey NGUNDUE        |
|---------------|-------------------------|-------------------------------|-------------------------|
| Project::     | SVT600/T1               | Creation Date:<br>Update Date | 2012-07-25<br>2013-07-4 |
| Sub Project : | Accessories User Manual | Page :                        | 1 of 13                 |
| Revision:     | V1.4                    | Confidential:                 | External Documentation  |

T1 dedicated RS232 interface is as follows:

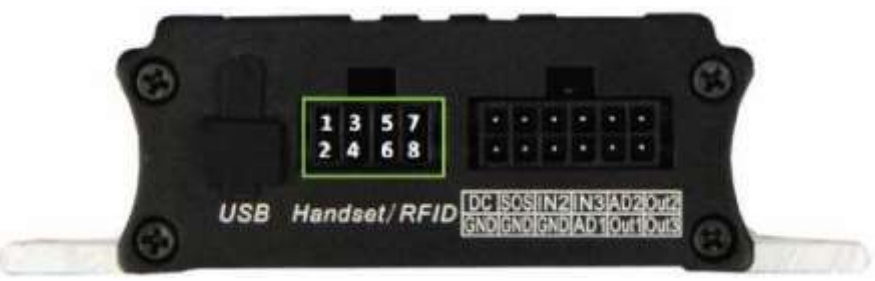

### 7. Software Upgrade

#### 7.1 Support the version of the software and hardware of RFID

| Model   | Software Version | Hardware Version | Note                        |  |
|---------|------------------|------------------|-----------------------------|--|
| SVT600  | SVT600_FW3.10E   | V1.9             | Support RFI DControlO UT1   |  |
|         | SVT600_FW6.10E   | V2.1 and above   | Support RFID Control OUT1   |  |
| T1-RFID | T1RFID_FW1.20D   | V1.5 and above   | V1.8 and above support RFID |  |
|         |                  |                  | Control OUT1                |  |

#### 7.2 SVT600/T1 Software upgrade

Double-click the program to run the firmware upgrade. Connect SVT600/T1 to the computer with the USB232 cable. Then select the correct port (COM3 in example), click "Open", SVT600/T1 will automatically booted into programming mode (for SVT600 blue and green light will flash), when the SVT600/T1 has been flashed successfully, the "OK" count will increase by 1. (Take T1 as an example)

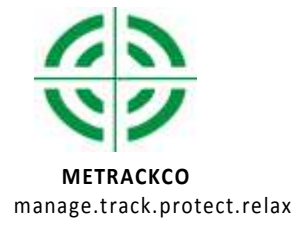

| File Name :   | RFIDUser Guide          | Creator                       | Humphrey NGUNDUE        |
|---------------|-------------------------|-------------------------------|-------------------------|
| Project::     | SVT600/T1               | Creation Date:<br>Update Date | 2012-07-25<br>2013-07-4 |
| Sub Project : | Accessories User Manual | Page :                        | 1 of 13                 |
| Revision:     | V1.4                    | Confidential:                 | External Documentation  |

#### 7.3 OTA Online Upgrade

1. Ensure that the device is plugged in the external power supply, GPRS connection in normal, and connected to the MS02

2. Log in the platform, select "Management" ""Online Upgrade" menu, the system will pop up the login screen, enter the platform password to login OTA upgrade interface

| System - | 🗗 Manage 🛛 🖺 Reports 🗸 🔍 Search 🗸 |             |         |
|----------|-----------------------------------|-------------|---------|
|          | Admin                             | 后海湾         | 2       |
|          | Digital temperature sensor define |             | x       |
| -        | LED settings                      | User ID: TS |         |
| 00000    | Manage Driver Information         | Password:   |         |
| 00000    | TA TA                             |             | Confirm |

3. Entering the OTA upgrade interface, select the device you want to upgrade, the model, the current version, upgrade version, next picture shows the device being upgraded

| 7 YUSEN/ | T1 | TIRED_EWI.22                                                                                                    | TIRED_FWI 21C.OTA | 22.8%   | <u> </u> |
|----------|----|----------------------------------------------------------------------------------------------------|-------------------|---------|----------|
|          |    | a de la companya de la companya de la companya de la companya de la companya de la companya de la companya de l |                   | c march |          |

4. The upgrade has been completed, the platform will be prompted to upgrade, as shown:

| Ti | T1RFID_FWI 22 | TIRFID_FW 21C.OTA | Upgrade Successfully               | 👱 🕗                                                   |
|----|---------------|-------------------|------------------------------------|-------------------------------------------------------|
|    | T1            | T1 T1RFID_FWI 22  | TI TIRFO_FWI.22 TIRFID_FWI.21C.0TA | TI TIRFO_FWI 22 TIRFID_FW 21C.OTA Upgrade Successiony |

Note: Support OTA upgrade software version, see OTA manual

## 8. RFID Card Reader Function

#### 8.1RFID Use

SVT600 has been connected to an external power supply, after booting, RFID reader indicator light (red) when the card into the card reader range, the reader will flash green, and record the data. MYCOM software figure 00D19DD7 card RFID number (hexadecimal display), converted to decimal for 137

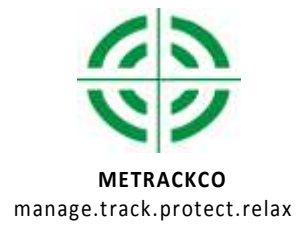

| File Name :   | RFIDUser Guide          | Creator                       | Humphrey NGUNDUE        |
|---------------|-------------------------|-------------------------------|-------------------------|
| Project::     | SVT600/T1               | Creation Date:<br>Update Date | 2012-07-25<br>2013-07-4 |
| Sub Project : | Accessories User Manual | Page :                        | 1 of 13                 |
| Revision:     | V1.4                    | Confidential:                 | External Documentation  |

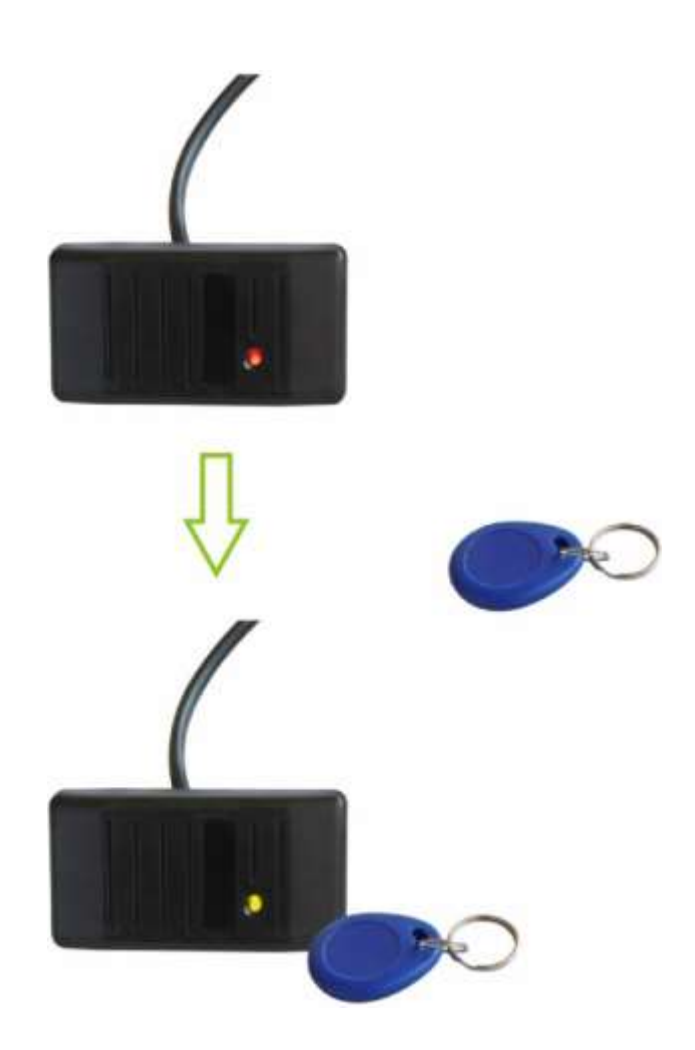

MYCOM software reads data :

| Thread PRIO\_RFID | RFID :13737431 CheckData : 13737431 Check ... RFID Not Authorization === GPRS Event Code : 37 === ----- TR 2:1 ------======2012-5-30 10:44:44======= === Send GPRS Data : \$\$`145,861785006569754,AAA,37,22.513401,114.056943,120530024438,A,4,17,0,0,4,34,4169,87274, 460|0|2792|0E89,0000,0016|001D|0000|0A45|0386,<u>00D19DD7</u>,\*79

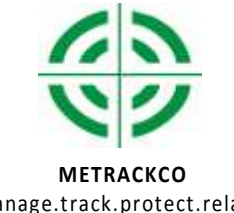

| File Name :   | RFIDUser Guide          | Creator                       | Humphrey NGUNDUE        |
|---------------|-------------------------|-------------------------------|-------------------------|
| Project::     | SVT600/T1               | Creation Date:<br>Update Date | 2012-07-25<br>2013-07-4 |
| Sub Project : | Accessories User Manual | Page :                        | 1 of 13                 |
| Revision:     | V1.4                    | Confidential:                 | External Documentation  |

manage.track.protect.relax

#### 8.2 Platform query

1. To configure RFID , Parameter will be used to set upload data, select GPRS tracking, click the last item for

| 85                                                                                                    | TOP          | H         | Event                                   | 6PRS    |
|----------------------------------------------------------------------------------------------------|--------------|-----------|-----------------------------------------|---------|
| is interval                                                                                                    | 3            | 10 x      | SD5Anput 1 Active<br>Input 2 Active     | 20      |
| S Interval/ACC OFF[                                                                                             | 0            | 10: Doabe | Input 3 Active<br>Input 3 Active        | 2       |
| 15 Reput Tines                                                                                                  | 0            |           | Input 5 Active<br>S05 Acres 1 Insuition | Ē       |
|                                                                                                    | 125.91.12.22 | 2         | Input 2 Inactive                        | ğ       |
| ł                                                                                                    | 9901         |           | Input 4 Inactive                        | ö       |
| conday IP                                                                                                    | -            |           | Low Batery                              |         |
| at the second second second second second second second second second second second second second second second | 0            |           | Low External Power<br>Speeding          |         |
| PTN                                                                                                    | CMNET        |           | Enter Geo-tence<br>Ent Geo-tence        | 8       |
| PN Usenase                                                                                                    | -            |           | Esternal Power On<br>Esternal Power Of  | ō       |
| PN Pacaweed                                                                                                    |              |           | No GPS Signal                           | <b></b> |
| arker III                                                                                                    |              | 5         | Enter Steep                             |         |
|                                                                                                    |              |           | Ent Sleep<br>GPS Anterna Cut            | 2       |
| lead Trit                                                                                                    | •            |           | Device Related<br>Hearth and Record     | 8       |
|                                                                                                    |              |           | Heading Change Repos                    | 20      |
|                                                                                                    |              |           | Tom Alam                                | 2       |
|                                                                                                    |              |           | PED                                     | 2       |
|                                                                                                    |              |           | Tamperature Lov                         | 8       |

3.MS02 platform click the terminal name in the bottom, which can see the most recent RFID punch ID

|            |          | _   |
|------------|----------|-----|
| RFID       | 13714978 |     |
| Satellites | 6        |     |
| GSM Signal | 22       | × 1 |

3. Click alarm report query statement  $\rightarrow$  alarm statement  $\rightarrow$  select device name , alarm type selection of RFID in the time range of state of the RFID reader will be able to view and then select a date

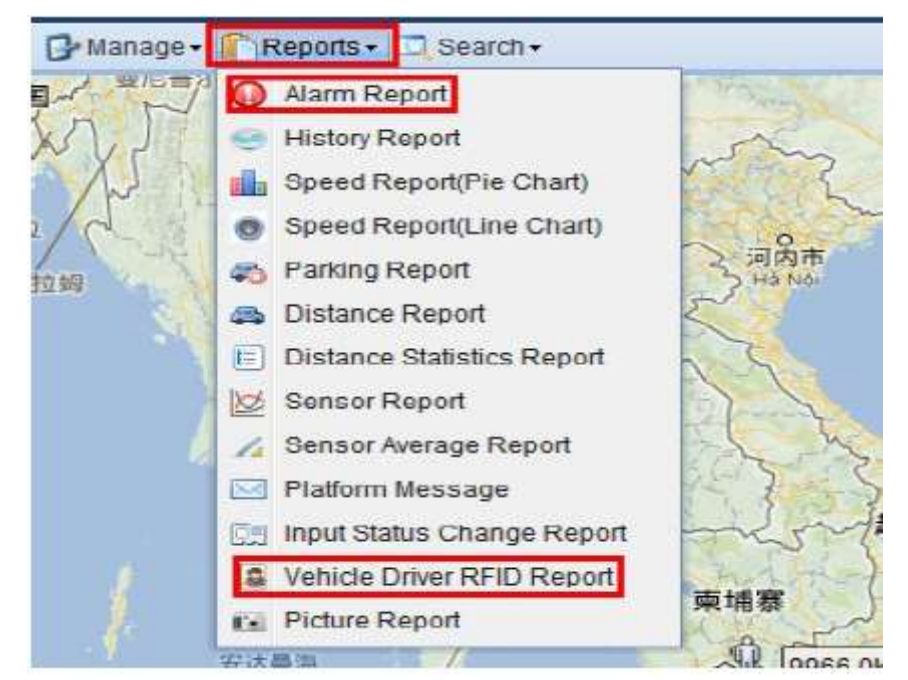

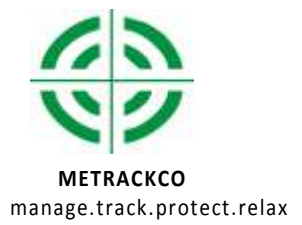

| File Name :   | RFIDUser Guide          | Creator                       | Humphrey NGUNDUE        |
|---------------|-------------------------|-------------------------------|-------------------------|
| Project::     | SVT600/T1               | Creation Date:<br>Update Date | 2012-07-25<br>2013-07-4 |
| Sub Project : | Accessories User Manual | Page :                        | 1 of 13                 |
| Revision:     | V1.4                    | Confidential:                 | External Documentation  |

| Device Name | E 71-lest      | 🖛 Alarm T      | Vpe: RFID      | 1        | From: 2013-01-18 📑 00:0 | 0 🗶 To: 2013- | 01-18 📑 23.0 | 0 M OetA | ddress ( |
|-------------|----------------|----------------|----------------|----------|-------------------------|---------------|--------------|----------|----------|
| Alum Deta   | <b>8</b> 93)   |                |                |          |                         |               |              |          |          |
| Device N    | Alarm Type     | GPS Time       | Received Time  | Fix.     | Location                | Lattude       | Longilude    | Speed.   |          |
| T1-left     | RFID(13723455) | 01-18 08:57 31 | 01-10 08 57:28 | invalid  | 22 51364B 114 057213    | 22.513648     | 114.057213   | 0.00     |          |
| T1-lest     | RFID(13723455) | 01-18 08:57.33 | 01-18 08:57:37 | Invalid  | 22.513848,114.057213    | 22.513648     | 114.057213   | 0.00     |          |
| T1-lest     | RFID(13723455) | 81-18 OB 58 09 | 01-18 08:58:05 | Invalid  | 22.513648 114.057213    | 22.513648     | 114.057213   | 0.00     |          |
| T1-lept     | RFID(13723466) | 01-18 08:58 15 | 01-18 08 58 30 | invalid  | 22 513848 114 057213    | 22.513848     | 114.057213   | 0.00     |          |
| T1-test     | RFID(13723455) | 01-18 08:58:29 | 01-18 08:58:42 | Invalid  | 22 513648 114 057213    | 22.513648     | 114.057213   | 0.00     |          |
| T1-leaf     | RFID(13723455) | 01-18 08:58:30 | 01-18 08:58:45 | invalid. | 22,513648,114,057213    | 22.513648     | 114,057213   | 0.00     |          |
| T1-lest     | RFID(13723456) | 01-18 08:58:31 | 01-18 08:58:55 | Invalid  | 22 513648 114 057213    | 22.513648     | 114.057213   | 0.00     |          |
| T1-test     | RFID(13723455) | 01-18 08 58 32 | 01-18 08 58 58 | invalid. | 22 513648 114 057213    | 22.513648     | 114.057213   | 0.00     |          |
| T1-lest     | RFID(13723455) | 01-18 08 58 33 | 01-18 08 59:01 | trealid  | 22.513648,114.057213    | 22.513848     | 114.057213   | 0.00     |          |
| T1-lest     | HFID(13723455) | 01-18 08:58 35 | 01-18 08 59:05 | Invalid  | 22 51 3648 114 057213   | 22.513648     | 114.057213   | 0.00     |          |
| T1-lesl     | RFID(13723455) | 01-18 08 59 04 | 01-18 08 59:03 | Invalid  | 22.513648.114.057213    | 22.513648     | 114.057213   | 0.00     |          |
| T1-lest     | RFID(13723455) | 01-18 08:59:16 | 01-18 08:59:15 | Invalid  | 22.513648,114.057213    | 22.513648     | 114,057213   | 0.00     |          |
| T1-lest     | RFID(13723455) | 01-18 08:59:41 | 01-18 08:59:40 | Minakd.  | 22.513648.114.057213    | 22.513648     | 114.057213   | 0.00     |          |
| T1-lest     | RFID(13723455) | 01-18 09:08:35 | 01-18 09:08:33 | Invalid  | 22 513648 114 057213    | 22.513648     | 114.057213   | 0.00     | -        |

4. In alarm report follow a vehicle driver's FRID statement, click to select the device name/driver name, select the input port, and then select a date will be able to view in the time range RFID reader input port activation status

| Tracker Name | w T1-lest       | + Input Input 2     | <ul> <li>Statistical methods</li> </ul> | Active Time → Ing ¥  | From: 2013-01-17      | 00.00   | + To 20 | 13-01-18         | 23   |
|--------------|-----------------|---------------------|-----------------------------------------|----------------------|-----------------------|---------|---------|------------------|------|
| Driver Name  | Vehicle No      | Active Time Time    | Inactive Time Time                      | Active Time Address  | Inactive Time Address | Max Sp. | Journe  | Idle Time        |      |
| 30           | 012896001078259 | 2013-01-18 09:40:10 | 2013-01-18 09:40:11                     | 中国广东无明区 深圳 _         | 中国广东元明区深圳             | 0km/h   | 0km     | 00:00:01         |      |
| 83           | 012896001078259 | 2013-01-18 09:40:12 | 2013-01-18 10:00:57                     | 中国广东元明区深圳            | 中国广东元明区深圳             | 0kmh    | 0km     | 00:20:22         |      |
| 88           | 012896001078259 | 2013-01-18 16:25:11 | 2013-01-18 16:25:11                     | 22 513648 114 057213 | 中国广东元明区深圳             | 0kmħ    | 0km     | 00:00:01         |      |
| 88           | 012896001078259 | 2013-01-18 16:25:11 | 2013-01-18 16:25:12                     | 中国广东元明区读制。           | 中国广东元明区深圳             | 0km/h   | 0km     | 00:00:01         |      |
| 20           | 012896001078259 | 2013-01-18 16:25:14 | 2013-01-18 16:25:14                     | 中国广东无明区深圳            | 中国广东元明三祥圳             | 0km/h   | 0km     | 00:00:00         |      |
| 20           | 012896001078259 | 2013-01-18 16:25:15 | 2013-01-18 16:25:15                     | 中国广东无明区读明。           | 中国广东元明区 译训            | 0km/h   | 0km     | 00.00.01         |      |
| 33           | 012896001078259 | 2013-01-18 16:25:15 | 2013-01-18 16:25:16                     | 中国广东无朝区深圳            | 中国广东元朔区深圳             | 0kmħ    | 0km     | 00:00:00         |      |
|              |                 |                     |                                         |                      |                       |         |         |                  |      |
|              |                 |                     |                                         |                      |                       |         |         |                  |      |
|              |                 |                     |                                         |                      |                       |         |         |                  |      |
|              |                 |                     |                                         |                      |                       |         |         |                  |      |
| H 4 Page     | toft P H        | 3                   |                                         |                      |                       |         |         | Displaying 1 - 1 | 7 d7 |

#### 8.3 RFID Authorization

1. Set the RFID authorization, the RFID device number can be used to register RFID platform. Authorizing single device RFID.

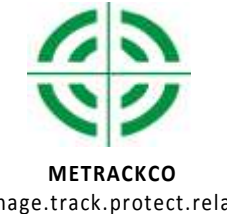

| File Name :   | RFIDUser Guide          | Creator                       | Humphrey NGUNDUE        |
|---------------|-------------------------|-------------------------------|-------------------------|
| Project::     | SVT600/T1               | Creation Date:<br>Update Date | 2012-07-25<br>2013-07-4 |
| Sub Project : | Accessories User Manual | Page :                        | 1 of 13                 |
| Revision:     | V1.4                    | Confidential:                 | External Documentation  |

| manage | .track.protect.relax |  |
|--------|----------------------|--|

| •                                | = X                        | 1        | T                       | 1 |
|----------------------------------|----------------------------|----------|-------------------------|---|
| Total:6Show Top:5                |                            | Command  |                         | 8 |
| RFID                             |                            | Modet N  | AT Series\MVT Series\T1 | * |
| 0012272279                       | -                          | Command: | Authorize RFID          | ~ |
| 5430084                          |                            | L'       |                         |   |
| 2108562                          | 1                          |          |                         |   |
| 13714978                         |                            |          |                         |   |
| 13737431                         | -                          |          | Send Command            |   |
| Show More Select All Select None | Authorize Sel              |          |                         |   |
| nah.aspx#                        | - Conservation of the last |          |                         |   |

2. RFID volume licensing, click on RFID volume licensing instructions, fill RFID starting card number, and the number of

licenses will be able to volume licensing

| Model:     | MT Series\MVT Series\T1 | × |
|------------|-------------------------|---|
| Command:   | Batch authorize RFID    | ¥ |
| From RFID: | 13723455                |   |
| Count:     | 3                       |   |
|            |                         |   |
|            |                         |   |
|            |                         |   |
|            |                         |   |
|            | Send Command            |   |

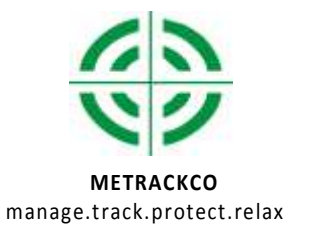

| File Name :   | RFIDUser Guide          | Creator                       | Humphrey NGUNDUE        |
|---------------|-------------------------|-------------------------------|-------------------------|
| Project::     | SVT600/T1               | Creation Date:<br>Update Date | 2012-07-25<br>2013-07-4 |
| Sub Project : | Accessories User Manual | Page :                        | 1 of 13                 |
| Revision:     | V1.4                    | Confidential:                 | External Documentation  |

#### 8.4 RFID Delete

Batch delete authorized RFID, click RFID batch delete command , fill RFID starting card number, delete the number

| Command    |                         | * |
|------------|-------------------------|---|
| Model:     | MT Series\MVT Series\T1 | * |
| Command:   | Batch delete RFID       | ¥ |
| From RFID: | 13723455                |   |
| Count:     | 4                       |   |
|            |                         |   |
|            |                         |   |
|            | Send Command            |   |
|            |                         |   |
|            |                         |   |

#### 8.5 RFID Management

1. Management  $\rightarrow$  Management driver information, you can add the basic information of the driver so that for better vehicle management

| 🌽 Admin                           | 12 | Driver Inform | ation |         |           |
|-----------------------------------|----|---------------|-------|---------|-----------|
| 🦻 IO Customized                   |    |               |       | 1 🕂 😺 😡 |           |
| Digital temperature sensor define | X  | Name          | Age   | Phone   | CellPhone |
| 📱 Fuel sensor define              | 1  | аа            | 11    | 123456  | 123455    |
| 菌 LED settings                    | ý, | owen          | 23    | 123456  | 123455    |
| 🚨 Manage Driver Information 🛛 🗲   | 老  |               |       |         |           |
| Manage RFID                       | ~  |               |       |         |           |
| 🔶 OTA                             | E. |               |       | 177     |           |

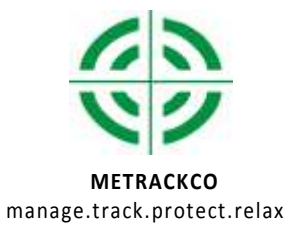

| File Name :   | RFIDUser Guide          | Creator                       | Humphrey NGUNDUE        |
|---------------|-------------------------|-------------------------------|-------------------------|
| Project::     | SVT600/T1               | Creation Date:<br>Update Date | 2012-07-25<br>2013-07-4 |
| Sub Project : | Accessories User Manual | Page :                        | 1 of 13                 |
| Revision:     | V1.4                    | Confidential:                 | External Documentation  |

2. Management → Management RFID , RFID can add registration number and the driver name, which enable to achieve of vehicle management RFID functionality

| Admin                             | Manage RFID | 1430   | - × |
|-----------------------------------|-------------|--------|-----|
| Digital temperature sensor define | RFID Number | Driver | 1   |
| 🖞 🚊 Fuel sensor define            | 0012272279  | 李振超    |     |
| 🞽 LED settings                    | 5430084     | tzg    |     |
| & Manage Driver Information       | 2108562     | 千寻     | _   |
| 🍯 Manage RFID 🗧                   |             | test   |     |
| 🔶 OTA                             | 13737431    | jason  |     |
| MARY TEXT                         | 13703357    | аа     |     |

Note: Management drivers' information need to be added first to add and manageRFID

#### 8.6 RFID Control Output 1

Open or close the RFID control output 1 instruction can be issued through the platform. Open: brush RFID in 1 minutes, input must be detected to a high level (the detected engine start), the output will remain off (effectively off). Such as within 1 minute, the input 3 detects low level (detected engine off), the output will remain open(void open)

| Model:   | MT Series\MVT Series\T1 | ~ |
|----------|-------------------------|---|
| Command: | RFID Control Out1       | ~ |
|          | off 🗸                   |   |
|          | Off                     |   |
|          | On                      |   |
|          |                         |   |
|          | Send Command            |   |

Note : RFID control output 1 if necessary must be met: the RFID authorization and input 3 connected to the engine detects

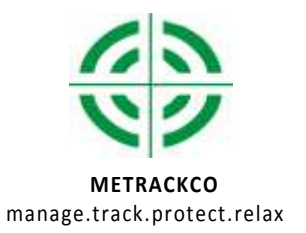

| File Name :   | RFIDUser Guide          | Creator                       | Humphrey NGUNDUE        |
|---------------|-------------------------|-------------------------------|-------------------------|
| Project::     | SVT600/T1               | Creation Date:<br>Update Date | 2012-07-25<br>2013-07-4 |
| Sub Project : | Accessories User Manual | Page :                        | 1 of 13                 |
| Revision:     | V1.4                    | Confidential:                 | External Documentation  |

# 9. Note

1. Upgrade unsuccessful: Please ensure that the USB232 driver is installed correctly, make sure the USB232 cable which is from METRACKCO's accessories, make sure to choose the correct port

2. RFID cannot be used: Make sure that RFID is installed correctly, made sure SVT600 connected to an external power source

(9V to 36V), make sure that the T1 program is compatible with RFID, make sure that the GPRS data upload RFID event tick.

Please do not hesitate to email us at info@metrackco.com if you have any questions.